# YRHS LIBRARY

## **Borrowing eBooks and Audiobooks**

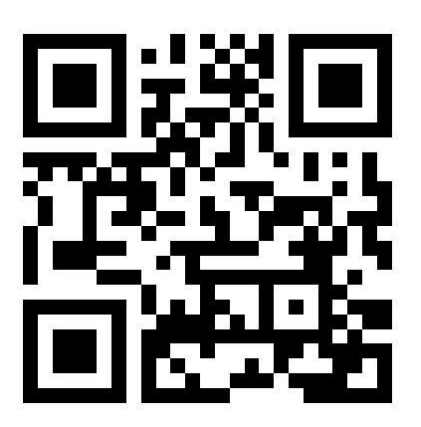

The YRHS Library has a variety of eBooks and Audiobooks for our students and staff to enjoy. Please browse our catalogue by scanning the code above.

#### Step 1

Search library.gssd in your browser. This step can be done from anywhere, computer, chromebook, phone, etc. Favorite it! Or take a snapshot of the QR Code above.

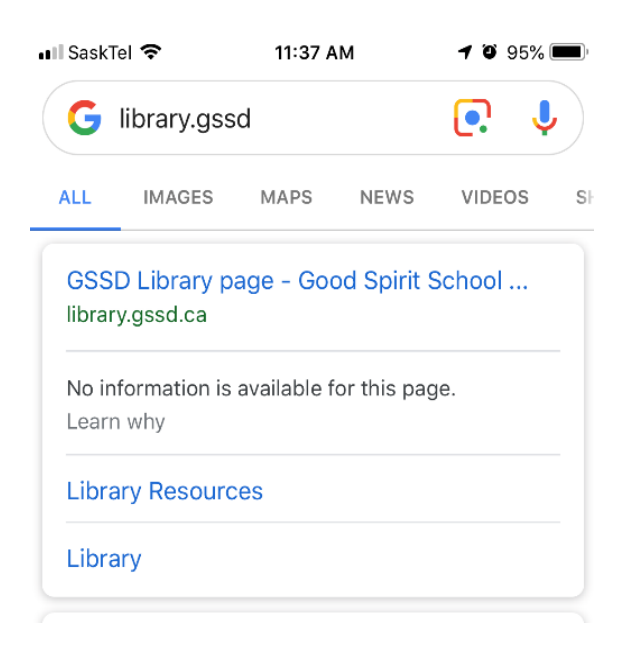

## Step 2

Click on Yorkton Regional High School.

| 💵 SaskTel 🗢                                                                                                    | 11:38 AM                                                               | <b>ö</b> 95% <b>m</b> ),                                                                                                    |
|----------------------------------------------------------------------------------------------------|------------------------------------------------------------------------|----------------------------------------------------------------------------------------------------|
| K Welcome to Olibrary.gssd.ca                                                                                                    | Good Spirit School Di<br>a                                             | C D                                                                                                    |
| Follett Destiny' Welcome to Good Spiril Sch                                                                                                    | ool Division                                                           | Destet Uners . D Log                                                                                                    |
| Elementary Schools Caker School A Caker School A Cauca Jurior Elementary School Councils School A De Brass School A De Brass School A Grayson School A Macdenaid School A Macdenaid School A Miler Elementary School Library R, Sthool A Satroads School A Seringside School A Veenta School A Veenta School A Veenta School A | ishool A                                                               | K-12 chardige Public School A may School A enourg Central School A evolution School A school A school A tigh School A Companies School A A Compenies Institute A Companies School A Dampaole School A Dampaole Sch |
| 2000-2018 Tok                                                                                                    | GSSD (<br>335<br>ef Sensel Sakrakan, Inc. (E.S.,All), RC1 (004,0219 (1 | Centralized Library                                                                                                    |

#### Step 3

On the left click on the menu, log in with your user account and password.

| Yorkton Regional High School       |  |  |
|------------------------------------|--|--|
|                                    |  |  |
| Log in using your Follett account  |  |  |
| Username                           |  |  |
| Password                           |  |  |
| Trouble logging in? Ask your media |  |  |

#### Step 4

Scroll down to see our Audio books and eBooks in the library. You can also search "Audiobooks" or "eBooks".

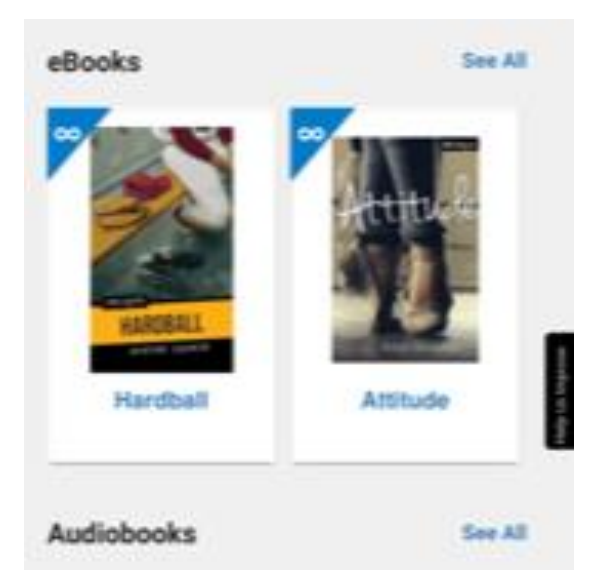

## Step ₅

Find the book you would like to borrow and click borrow. Or read/listen to it on the browser by clicking open.

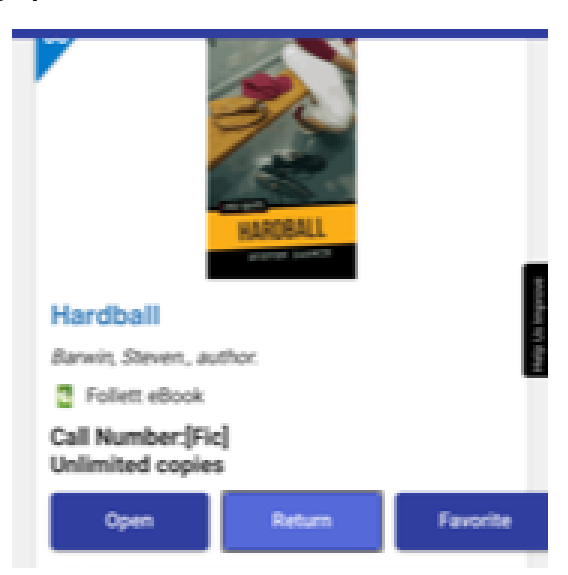

#### Step 6

You can read/listen to a book offline on an apple device by downloading the app Destiny Read.

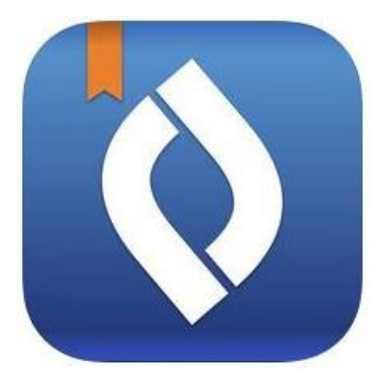

Your borrowed titles will show up here to download. Happy Reading!